# Vista-64 Installation

## Installation Instructions

- Before installing Vista-64, you might find it convenient to place these driver files onto a CD, DVD, or USB flash drive.
- Boot the Vista installation DVD.
- Continue Vista installation until complete.

# **Driver Installation Instructions**

During the course of Vista installation, not all device drivers will be installed. The actual uninstalled device drivers will depend on which nForce system you have. Below is a list of the nForce platforms (by chipset, not marketing name), and a list of drivers not installed during Vista installation.

|             | nForce4 Series     | nForce 430/410          | nForce 500         |
|-------------|--------------------|-------------------------|--------------------|
|             |                    |                         | Series             |
| Audio       | ×                  | ×                       | >                  |
| Network     | ~                  | ~                       | <b>~</b>           |
| Legacy RAID | × <sup>(3)</sup>   | <b>X</b> <sup>(3)</sup> | N/A                |
| IDE Sata    | N/A                | N/A                     | N/A                |
| SATA RAID   | $\mathbf{X}^{(1)}$ | $\mathbf{X}^{(1)}$      | $\mathbf{X}^{(1)}$ |
| SMBUS       | ~                  | ~                       | ×                  |
| SMU         | N/A                | N/A                     | ×                  |

| Note 1: | Already installed if used during the boot process; otherwise not  |
|---------|-------------------------------------------------------------------|
|         | installed during normal Vista software installation.              |
| Note 2: | SMU for nForce 500 Series may show up as an uninstalled device.   |
|         | Installation for this driver is not supported at this time.       |
| Note 3: | Installation instructions will be provided on an as-needed basis. |

# Individual Driver Installation Instructions

Uninstalled device drivers can be found by entering the device manager in the System option of Control Panel. Each uninstalled driver in device manager by a yellow "bang" (exclamation point!). To enter device manager to check for uninstalled rivers, follow these instructions:

- (1) Click "Start"  $\rightarrow$  Control Panel
- (2) If you are not already viewing "Classic View," switch to "Classic View" (upper left corner).
- (3) Click on "System"
- (4) Click on "Device Manager."
- (5) In the Device Manager, each uninstalled device driver will appear with a yellow "!" next to it.

Instructions for installing drivers for each uninstalled device appear below.

## Device: "MultiMedia Audio Controller"

- (1) Place the mouse on the "MultiMedia Audio Controller" device and right-click the mouse button.
- (2) Select "Update driver software."
- (3) Select "Browse my computer for driver software."
- (4) Make sure the "Include subdirectories" box is checked.
- (5) Insert the driver CD and click the "Browse" button.
- (6) Located the "Audio" folder in the driver CD. Select the "Audio" folder using the left mouse button.
- (7) Click "Next."
- (8) If you get a message indicating that the publisher could not be verified, click "Install."
- (9) Your driver is now installed. Click "Close" and all of the audio devices in device manager will be filled in.

### Device: "SM Bus Controller"

- (1) Place the mouse on the "SM Bus Controller" device and right-click the mouse button.
- (2) Select "Update driver software."
- (3) Select "Browse my computer for driver software."
- (4) Make sure the "Include subdirectories" box is checked.
- (5) Insert the driver CD and click the "Browse" button.
- (6) Located the "SMBus" folder in the driver CD. Select the "SMBus" folder using the left mouse button.
- (7) Click "Next."
- (8) If you get a message indicating that the publisher could not be verified, click "Install."
- (9) Your driver is now installed. Click "Close."

#### Device: "Coprocessor"

- (1) Place the mouse on the "Coprocessor" device and right-click the mouse button. This is the NVIDIA SMU device.
- (2) Select "Update driver software."
- (3) Select "Browse my computer for driver software."
- (4) Make sure the "Include subdirectories" box is checked.
- (5) Insert the driver CD and click the "Browse" button.
- (6) Located the "SMU" folder in the driver CD. Select the "SMU" folder using the left mouse button.
- (7) Click "Next."
- (8) If you get a message indicating that the publisher could not be verified, click "Install."
- (9) Your driver is now installed. Click "Close."

#### Device: "Unknown Device"

- (1) Place the mouse on the "Unknown Device" device and right-click the mouse button. This "Unknown Device" is part of the RAID Controller.
- (2) Select "Update driver software."
- (3) Select "Browse my computer for driver software."
- (4) Make sure the "Include subdirectories" box is checked.
- (5) Insert the driver CD and click the "Browse" button.
- (6) Located the "IDE" folder on the driver CD. Select the "IDE" folder using the left mouse button.
- (7) If more than one driver appears, select the driver from \ide\driver\sataraid\nvrdx64.inf.
- (8) Click "Next."
- (9) If you get a message indicating that the publisher could not be verified, click "Install."
- (10) Your driver is now installed. Click "Close."